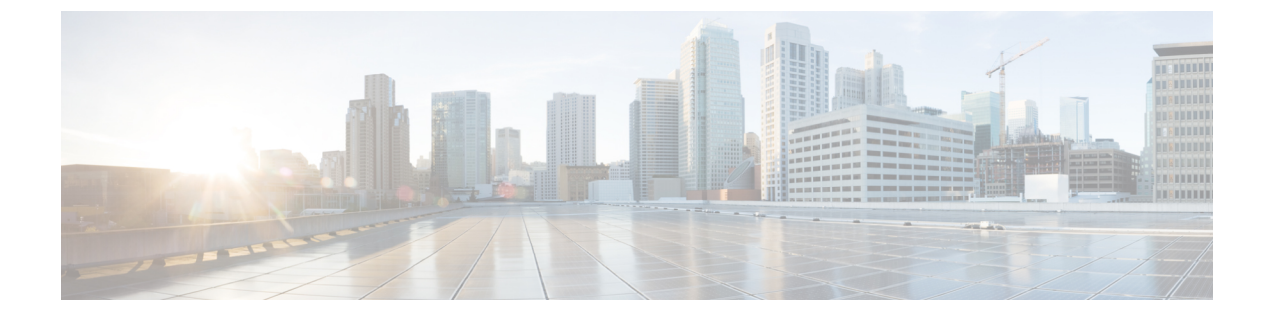

# **Configuring WLAN Security**

- Configuring WLAN Security (CLI), on page 1
- Configuring WLAN Security (GUI), on page 3

# **Configuring WLAN Security (CLI)**

## **Configuring Static WEP Layer 2 Security Parameters (CLI)**

### Before you begin

You must have administrator privileges.

### **SUMMARY STEPS**

- 1. configure terminal
- **2.** wlan profile-name
- 3. security static-wep-key [authentication {open | shared} | encryption {104 | 40} {ascii | hex} [0 | 8]]
- 4. end

#### **DETAILED STEPS**

|        | Command or Action                                                                                                    | Purpose                                                                                                |
|--------|----------------------------------------------------------------------------------------------------|----------------------------------------------------------------------------------------------------|
| Step 1 | configure terminal                                                                                                    | Enters global configuration mode.                                                                      |
|        | Example:                                                                                                    |                                                                                                    |
|        | Device# configure terminal                                                                                                   |                                                                                                    |
| Step 2 | wlan profile-name                                                                                                    | Enters WLAN configuration submode. The <i>profile-name</i> is the profile name of the configured WLAN. |
|        | Example:                                                                                                    |                                                                                                    |
|        | # wlan test4                                                                                                    |                                                                                                    |
| Step 3 | security static-wep-key       [authentication {open   shared}]           encryption { 104   40}       {ascii   hex} [0   8]] | The keywords are as follows:                                                                           |

|        | Command or Action                                                          | Purpose                                                                                                    |
|--------|----------------------------------------------------------------------------|----------------------------------------------------------------------------------------------------|
|        | Example:<br>(config-wlan) # security static-wep-key<br>authentication open | <ul> <li>static-wep-key—Configures Static WEP Key authentication.</li> <li>authentication—Specifies the authentication type you can set. The values are open and shared.</li> <li>encryption—Specifies the encryption type that you can set. The valid values are 104 and 40. 40-bit keys must contain 5 ASCII text characters or 10 hexadecimal characters. 104-bit keys must contain 13 ASCII text characters or 26 hexadecimal characters.</li> <li>ascii—Specifies the key format as ASCII.</li> <li>hex—Specifies the key format as HEX.</li> </ul> |
| Step 4 | end<br>Example:<br>Device(config)# end                                     | Returns to privileged EXEC mode. Alternatively, you can also press <b>Ctrl-Z</b> to exit global configuration mode.                                                                                                    |

## **Configuring WPA + WPA2 Layer 2 Security Parameters (CLI)**

**Note** The default security policy is WPA2.

#### Before you begin

You must have administrator privileges.

### **SUMMARY STEPS**

- 1. configure terminal
- **2.** wlan profile-name
- 3. security wpa
- 4. security wpa wpa1
- 5. security wpa wpa1 ciphers [aes | tkip]
- 6. security wpa wpa2
- 7. security wpa wpa2 ciphers [aes | tkip]

#### **DETAILED STEPS**

|        | Command or Action          | Purpose                           |
|--------|----------------------------|-----------------------------------|
| Step 1 | configure terminal         | Enters global configuration mode. |
|        | Example:                   |                                   |
|        | Device# configure terminal |                                   |

|        | Command or Action                                                                                                    | Purpose                                                                                                    |
|--------|----------------------------------------------------------------------------------------------------|----------------------------------------------------------------------------------------------------|
| Step 2 | <pre>wlan profile-name Example: # wlan test4</pre>                                                                                                 | Enters WLAN configuration submode. The <i>profile-name</i> is the profile name of the configured WLAN.                                                |
| Step 3 | <pre>security wpa Example: (config-wlan)# security wpa</pre>                                                                                       | Enables WPA.                                                                                                    |
| Step 4 | <pre>security wpa wpa1 Example: (config-wlan)# security wpa wpa1</pre>                                                                             | Enables WPA1.                                                                                                    |
| Step 5 | <pre>security wpa wpa1 ciphers [aes   tkip] Example: (config-wlan)# security wpa wpa1 ciphers aes</pre>                                            | Specifies the WPA1 cipher. Choose one of the following<br>encryption types:<br>• aes—Specifies WPA/AES support.<br>• tkip—Specifies WPA/TKIP support. |
| Step 6 | <pre>security wpa wpa2 Example: (config-wlan)# security wpa wpa2</pre>                                                                             | Enables WPA2.                                                                                                    |
| Step 7 | <pre>security wpa wpa2 ciphers [aes   tkip] Example: (config-wlan)# security wpa wpa2 Example: (config-wlan)# security wpa wpa2 ciphers tkip</pre> | Configure WPA2 cipher. Choose one of the following<br>encryption types:<br>• aes—Specifies WPA/AES support.<br>• tkip—Specifies WPA/TKIP support.     |

## **Configuring WLAN Security (GUI)**

## **Configuring Static WEP Layer 2 Security Parameters (GUI)**

| Step 1 | Choose Configuration > Tags & Profiles > WLANs.                                                                                                    |  |
|--------|----------------------------------------------------------------------------------------------------|--|
| Step 2 | On the <b>WLANs</b> page, click the name of the WLAN.                                                                                                    |  |
| Step 3 | In the Edit WLAN window, click the Security tab.                                                                                                    |  |
| Step 4 | From the Layer 2 Security Mode drop-down list, select the Static WEP option.                                                                                                    |  |
| Step 5 | (Optional) Check the <b>Shared Key Authentication</b> check box to set the authentication type as shared. By leaving the check box unchecked, the authentication type is set to open. |  |
| Step 6 | Set the <b>Key Size</b> as either <b>40 bits</b> or <b>104 bits</b> .                                                                                                    |  |
|        | • 40 bits: The keys with 40-bit encryption must contain 5 ASCII text characters or 10 hexadecimal characters.                                                                         |  |

- 104 bits: The keys with 104-bit encryption must contain 13 ASCII text characters or 26 hexadecimal characters.
- **Step 7** Set the appropriate **Key Index**; you can choose between 1 to 4.
- **Step 8** Set the **Key Format** as either **ASCII** or **Hex**.
- **Step 9** Enter a valid **Encryption Key**.
  - 40 bits: The keys with 40-bit encryption must contain 5 ASCII text characters or 10 hexadecimal characters.
  - 104 bits: The keys with 104-bit encryption must contain 13 ASCII text characters or 26 hexadecimal characters.
- Step 10 Click Update & Apply to Device.

### **Configuring WPA + WPA2 Layer 2 Security Parameters (GUI)**

| Step 1 | Click Configuration > Tags and Profiles > WLANs.                           |
|--------|----------------------------------------------------------------------------|
| Step 2 | Click Add to add a new WLAN Profile or click the one you want to edit.     |
| Step 3 | In the Edit WLAN window, click Security > Layer2.                          |
| Step 4 | From Layer 2 Security Mode drop-down menu, select WPA + WPA2.              |
| Step 5 | Configure the security parameters and then click Save and Apply to Device. |